## Guía para o rexistro de alumnado nas Probas de Competencia Dixital

Ao entrar en XADE seguimos a ruta Alumnado -> Actividades:

Primeiro prememos en Alumnado:

| ▶ Inicio        | ▶Alumnado | Profesorado | Non docente | Secretaría | ▶ Informes | Mantemento | • Utilidades | Axuda | ▶ Saír |
|-----------------|-----------|-------------|-------------|------------|------------|------------|--------------|-------|--------|
| ACTIVIDADES: Ma |           | temento     |             |            |            |            |              |       |        |

Despois prememos no submenú Actividades:

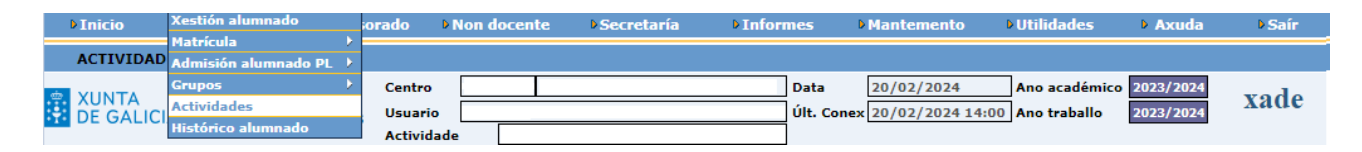

Dependendo da oferta educativa do centro, estarán dispoñibles as seguintes actividades:

- Se o centro ten alumnado de 4º da ESO estará a actividade Proba Comp. Dix. 4º ESO
- Se o centro ten alumnado de 2º de BAC estará a actividade **Proba Comp. Dix. 2º BAC**

Para rexistrar alumnado nalgunha das actividades, procedemos do seguinte xeito:

• No menú da esquerda eliximos a Actividade que desexemos.

| Inicio        | Alumnado          | Profeso       | rado 🕨    | Non docente      | Secretaría      | Informes     | Mantemento           | Utilidades       | Axuda     | Saír     |
|---------------|-------------------|---------------|-----------|------------------|-----------------|--------------|----------------------|------------------|-----------|----------|
| ACTIVIDA      | DES: Mai          | ntemento      |           |                  |                 |              |                      |                  |           |          |
|               | CONSELLERÍA D     | E CULTURA.    | Centro    |                  |                 | Data         | 20/02/2024           | Ano académico    | 2023/2024 | vada     |
| DE GALIO      | CIA PROFESIONAL E | UNIVERSIDADES | Usuario   |                  |                 | Últ. Co      | nex 20/02/2024 14    | :00 Ano traballo | 2023/2024 | xaue     |
|               |                   |               | Actividad | e Proba Cor      | mp. Dix. 4º ESO |              |                      |                  |           |          |
| Actividades   |                   |               | Activ     | idade            | <u>ا</u>        |              |                      |                  |           |          |
|               |                   | -             |           |                  |                 |              |                      |                  |           | ]        |
|               |                   |               | Datos d   | la actividade    |                 |              |                      |                  |           |          |
|               |                   |               | Nome a    | breviado ComDi   | x 4ºESO         | Descrición P | roba Comp. Dix. 4º I | ESO              |           |          |
|               |                   |               | Observa   | acións (Máx. 256 | car.):          |              |                      |                  |           |          |
|               |                   |               |           |                  |                 |              |                      |                  |           |          |
|               |                   |               |           |                  |                 |              |                      |                  |           |          |
|               |                   |               | Asignac   | ión de alumnos   | /as             |              |                      |                  |           |          |
|               |                   |               |           |                  |                 | ~            |                      |                  |           |          |
|               |                   |               |           |                  |                 | -            |                      |                  |           | <b>^</b> |
|               |                   |               |           |                  |                 |              |                      |                  |           |          |
|               |                   |               |           |                  |                 |              |                      |                  |           |          |
|               |                   |               |           |                  |                 |              | _                    |                  |           |          |
|               |                   |               |           |                  |                 | >            |                      |                  |           |          |
|               |                   |               |           |                  |                 |              |                      |                  |           |          |
|               |                   |               |           |                  |                 |              | -                    |                  |           |          |
|               |                   |               |           |                  |                 | <            |                      |                  |           |          |
|               |                   |               |           |                  |                 | ~~           |                      |                  |           |          |
|               |                   |               |           |                  |                 |              |                      |                  |           |          |
| Proba Comp. D | ix. 2º BAC        |               |           |                  |                 |              |                      |                  |           |          |
| Proba Comp. D | ix. 4º ESO        |               |           |                  |                 |              |                      |                  |           |          |
|               |                   |               |           |                  |                 | -            |                      |                  |           | -        |
|               |                   |               |           | nos/as non asi   | anados /as      |              | 0 alumnos/as a       | signados /as     |           |          |
| lavistros     | atonados          |               | o aiun    | inos/ as non asi | gnados/ as      |              |                      | isignauos/ as    |           |          |
| << <          |                   | · .           |           |                  |                 |              |                      |                  |           |          |
|               |                   |               | Er        | ngadir M         | odificar E      | liminar      |                      | Aceptar          | Cancelar  |          |

• En Asignación de alumnos/as eliximos o grupo que sexa e prememos en Modificar.

| Datos da actividade           |                                    |
|-------------------------------|------------------------------------|
| Nome abreviado ComDix 4ºESO   | Descrición Proba Comp. Dix. 4º ESO |
| Observacións (Máx. 256 car.): |                                    |
|                               |                                    |
|                               |                                    |
| Asignación de alumnos/as      |                                    |
| 4º ESO - A                    | <b>↓</b>                           |
|                               |                                    |
|                               |                                    |
|                               |                                    |
|                               |                                    |
|                               |                                    |
|                               |                                    |
|                               |                                    |
|                               |                                    |
|                               |                                    |
|                               |                                    |
|                               |                                    |
|                               |                                    |
|                               |                                    |
|                               | *                                  |
|                               | 0 alumnos/as asignados/as          |
| aumnos/ as non asignados/ as  | o alumnos/ as asignados/ as        |
|                               |                                    |
|                               |                                    |

• Eliximos o alumnado que queiramos inscribir na proba (podemos elixir varios facendo clic no nome e despois facendo tamén clic nos seguintes mentres temos premida a tecla Ctrl)

| Asignación de alumnos/as              |                           |   |
|---------------------------------------|---------------------------|---|
|                                       | 1                         |   |
| 4° E30 - A                            |                           |   |
| A                                     |                           |   |
|                                       |                           |   |
|                                       |                           |   |
|                                       |                           |   |
|                                       |                           |   |
|                                       |                           |   |
|                                       |                           |   |
|                                       |                           |   |
|                                       |                           |   |
|                                       | >>>                       |   |
|                                       |                           |   |
|                                       |                           |   |
|                                       |                           |   |
|                                       |                           |   |
|                                       | **                        |   |
|                                       |                           |   |
|                                       |                           |   |
|                                       |                           |   |
|                                       |                           |   |
|                                       |                           |   |
|                                       |                           |   |
| · · · · · · · · · · · · · · · · · · · |                           | Ť |
| alumnos/as non asignados/as           | 0 alumnos/as asignados/as |   |
|                                       |                           |   |

• O alumnado seleccionado sería o que sae con fondo azul e sombreado en negro. Prememos no botón superior, co símbolo >, para pasalos para a dereita. No caso da imaxe estariamos inscribindo cinco alumnas e alumnos de 4º ESO A na proba. Se quixésemos pasar todo o alumnado do grupo chegaría con premer no segundo botón, co símbolo >>.

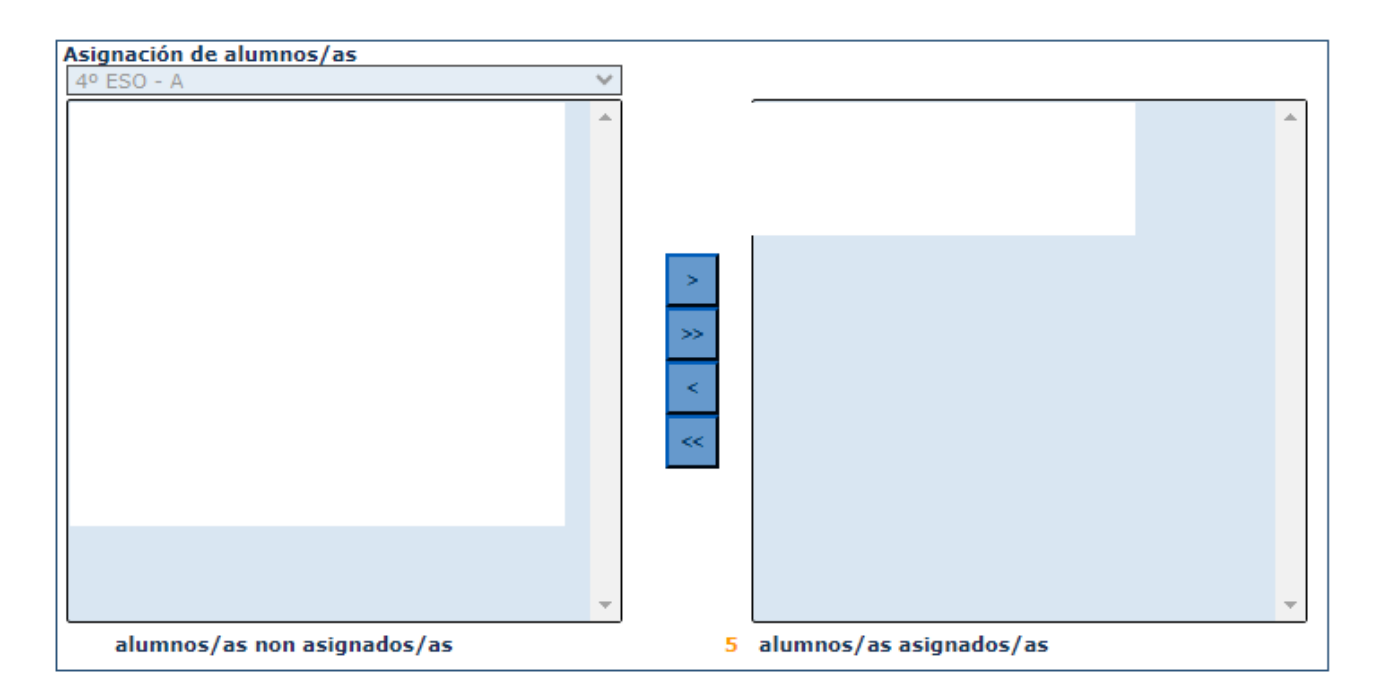

Fariamos o mesmo con todos os grupos de 4º da ESO para a proba Proba Comp. Dix.
4º ESO e con todos os grupos de 2º de BAC para a Proba Comp. Dix. 2º BAC.